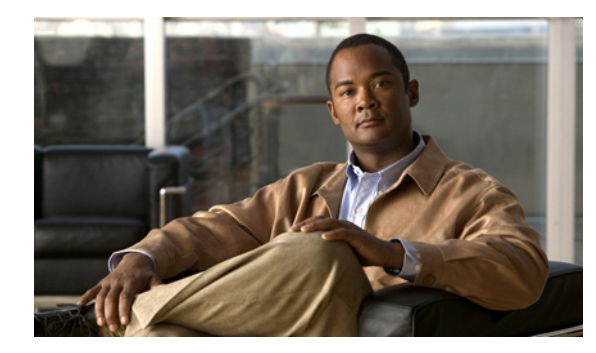

СНАРТЕК

# 基本的なルータの設定

この章では、シスコ ルータで基本的なパラメータ(グローバル パラメータの設定、ルーティング プロト コル、インターフェイス、およびコマンドライン アクセスなど)を設定する手順について説明します。 また、起動時のデフォルト設定についても説明します。

- 「インターフェイス ポート」 (P.3-2)
- 「デフォルト設定」(P.3-2)
- 「設定に必要な情報」(P.3-4)
- 「コマンドライン アクセスの設定」(P.3-5)
- 「グローバル パラメータの設定」(P.3-7)
- 「WAN インターフェイスの設定」(P.3-7)
- 「ファストイーサネット LAN インターフェイスの設定」(P.3-23)
- 「ワイヤレス LAN インターフェイスの設定」(P.3-23)
- 「ループバックインターフェイスの設定」(P.3-24)
- 「スタティックルートの設定」(P.3-26)
- 「ダイナミック ルートの設定」(P.3-27)

(注)

ルータの各モデルは、このマニュアルに記載されている機能の一部をサポートしていない場合があり ます。特定のルータでサポートされていない機能は、可能な限り明示されています。

この章では、該当するものがある場合には設定例と確認手順が記載されています。

グローバル コンフィギュレーション モードの利用の詳細については、付録 A「Cisco IOS Basic Skills」 の「グローバル コンフィギュレーション モードの開始」の項を参照してください。

# インターフェイス ポート

表 3-1 は、各ルータでサポートされているインターフェイスと装置に表記されているポート ラベルを示しています。

表 3-1 シスコ ルータでサポートされているインターフェイスと対応するポート ラベル

| ルータ                         | インターフェイス        | ポート ラベル     |
|-----------------------------|-----------------|-------------|
| Cisco 860 シリーズ、             | ファスト イーサネット LAN | LAN、FE0–FE3 |
| Cisco 880 シリーズ              | ワイヤレス LAN       | (表示なし)      |
| Cisco 861、861W、881、<br>881W | ファスト イーサネット WAN | WAN、FE4     |
| Cisco 888、888W              | G.SHDSL WAN     | G.SHDSL     |

# デフォルト設定

シスコ ルータを初めて起動すると、一部の基本的な設定はすでに行われています。LAN および WAN インターフェイスはすべて作成されており、コンソール ポートと VTY ポートの設定や Network Address Translation (NAT; ネットワーク アドレス変換) 用の内部インターフェイスの割り当てもすで に行われています。初期設定を表示するには、show running-config コマンドを使用します(次の Cisco 881W の例を参照してください)。

Router# show running-config

```
User Access Verification
```

```
Password:
Router> en
Password:
Router# show running-config
Building configuration...
Current configuration : 986 bytes
1
version 12.4
no service pad
service timestamps debug datetime msec
service timestamps log datetime msec
no service password-encryption
1
hostname Router
boot-start-marker
boot-end-marker
1
enable secret 5 $1$g4y5$NxDeM.0hON6YA51bcfGvN1
enable password ciscocisco
1
no aaa new-model
!
!
1
!
no ip routing
no ip cef
```

!

```
1
!
1
!
multilink bundle-name authe
!
1
archive
log config
hidekeys
Т
1
1
1
!
interface FastEthernet0
1
interface FastEthernet1
shutdown
1
interface FastEthernet2
shutdown
1
interface FastEthernet3
shutdown
1
interface FastEthernet4
ip address 10.1.1.1 255.255.255.0
no ip route-cache
duplex auto
speed auto
1
interface Vlan1
no ip address
no ip route-cache
shutdown
1
interface wlan-ap0
description Service Module interface to manage the embedded AP
ip unnumbered Vlan1
no cdp enable
arp timeout 0
!
ip route 0.0.0.0 0.0.0.0 10.1.1.1
!
1
no ip http server
no ip http secure-server
1
!
!
!
1
control-plane
!
1
line con O
no modem enable
line aux O
line vty 0 4
password cisco
 login
transport input telnet ssh
```

```
!
scheduler max-task-time 5000
!
webvpn cef
end
Router#
```

## 設定に必要な情報

ネットワークを設定する前に、使用するネットワーク構成に基づいて、次の情報の一部またはすべてを 収集しておく必要があります。

- インターネット接続を設定する場合、次の情報を収集してください。
  - ユーザのログイン名として割り当てられた PPP クライアント名
  - PPP 認証のタイプ: Challenge Handshake Authentication Protocol (CHAP) または Password Authentication Protocol (PAP)
  - Internet Service Provider (ISP; インターネット サービス プロバイダー) アカウントにアクセ スするための PPP パスワード
  - DNS サーバの IP アドレスおよびデフォルト ゲートウェイ
- 企業ネットワークへの接続を設定する場合は、ユーザとネットワーク管理者の間で、ルータの WAN インターフェイスに関する次の情報について打ち合わせておく必要があります。
  - PPP 認証のタイプ: CHAP または PAP
  - ルータにアクセスするための PPP クライアント名
  - ルータにアクセスするための PPP パスワード
- IP ルーティングを設定する場合、次の準備が必要です。
  - IP ネットワークのアドレス指定方式を作成します。
  - IP アドレスなどの IP ルーティング パラメータ情報と ATM Permanent Virtual Circuit (PVC; 相手先固定接続)を特定します。通常、これらの PVC パラメータは、Virtual Path Identifier (VPI; 仮想パス識別子)、Virtual Circuit Identifier (VCI; 仮想回線識別子)、およびトラフィッ クシェーピング パラメータです。
  - サービス プロバイダーから付与された PVC 番号、VPI、および VCI を特定します。
  - PVC ごとに、サポートされている AAL5 カプセル化のタイプを判別します。次のようなもの があります。

AAL5SNAP: これは、RFC 1483 ルーティングまたは RFC 1483 ブリッジングのいずれかで す。RFC 1483 ルーティングの場合、サービス プロバイダーはスタティック IP アドレスを提 供する必要があります。ブリッジング RFC 1483 の場合、DHCP を用いて IP アドレスを入手 するか、サービス プロバイダーからスタティック IP アドレスを入手することもできます。

AAL5MUX PPP:このタイプでのカプセル化では、PPP 関連設定項目を判別する必要があります。

- ADSL または G.SHDSL 回線を使用して接続する場合、次の準備が必要です。
  - 電話会社と回線契約を結びます。

ADSL 回線の場合: ADSL シグナリング タイプが DMT (ANSI T1.413 ともいう) または DMT Issue 2 であることを確認します。

G.SHDSL 回線の場合: G.SHDSL 回線が ITU G.991.2 規格に準拠し、Annex A(北米) または Annex B(欧州) をサポートしていることを確認します。

該当する情報の収集が済んだら、ルータの設定を行うことができます。「コマンドライン アクセスの設定」(P.3-5)から設定を始めてください。

音声機器に接続する場合:

• 『Cisco IOS Voice Port Configuration Guide』を参照してください。

ソフトウェア ライセンスを取得または変更する場合:

• 『Software Activation On Cisco Integrated Services Routers』を参照してください。

# コマンドライン アクセスの設定

ルータへのアクセスを制御するパラメータを設定するには、グローバル コンフィギュレーション モードから、次の作業を行います。

|        | コマンド                                                                | 目的                                                                 |
|--------|---------------------------------------------------------------------|--------------------------------------------------------------------|
| ステップ 1 | line [aux   console   tty   vty] line-number                        | ライン コンフィギュレーション モードを開始し、<br>ライン タイプを指定します。                         |
|        | <b>例:</b><br>Router(config)# line console 0<br>Router(config-line)# | この例では、アクセス用のコンソール端末を指定<br>しています。                                   |
| ステップ 2 | password password                                                   | コンソール端末ラインの一意なパスワードを指定<br>します。                                     |
|        | 例:                                                                  |                                                                    |
|        | Router(config)# password 5dr4Hepw3<br>Router(config-line)#          |                                                                    |
| ステップ 3 | login                                                               | 端末セッション ログインでパスワード チェック<br>をイネーブルにします。                             |
|        | 例:                                                                  |                                                                    |
|        | Router(config-line)# login<br>Router(config-line)#                  |                                                                    |
| ステップ 4 | exec-timeout minutes [seconds]                                      | EXEC コマンド インタープリタがユーザ入力を<br>待機する時間を設定します。デフォルトは 10 分               |
|        | 例:                                                                  | です。秒単位の時間を任意に設定することもでき                                             |
|        | Router(config-line)# exec-timeout 5 30                              |                                                                    |
|        | Kouter (config=fine)#                                               | この例では、タイムアウト時間が5分30秒であることを示しています。タイムアウト時間を00<br>に空気すると、タイムアウト時間を00 |
|        |                                                                     |                                                                    |

|        | コマンド                                                           | 目的                                            |
|--------|----------------------------------------------------------------|-----------------------------------------------|
| ステップ 5 | line [aux   console   tty   vty] line-number                   | リモート コンソール アクセスの仮想端末を指定<br>します。               |
|        | 例:                                                             |                                               |
|        | Router(config-line)# line vty 0 4<br>Router(config-line)#      |                                               |
| ステップ 6 | password password                                              | 仮想端末ラインの一意なパスワードを指定します。                       |
|        | 例:                                                             |                                               |
|        | Router(config-line)# password aldf2ad1<br>Router(config-line)# |                                               |
| ステップ 7 | login                                                          | <br>仮想端末セッション ログインでパスワード<br>チェックをイネーブルにします。   |
|        | 例:                                                             |                                               |
|        | Router(config-line)# login<br>Router(config-line)#             |                                               |
| ステップ 8 | end                                                            | ライン コンフィギュレーション モードを終了し<br>て特権 EXEC モードに戻ります。 |
|        | 例:                                                             |                                               |
|        | Router(config-line)# end<br>Router#                            |                                               |
|        |                                                                |                                               |

例

次の設定は、コマンドライン アクセス コマンドを示すものです。

「default」のマークが付いているコマンドは入力する必要がありません。これらのコマンドは、show running-config コマンドを使用した場合に生成されるコンフィギュレーション ファイルに自動的に表示されます。

```
!
line con 0
exec-timeout 10 0
password 4youreyesonly
login
transport input none (default)
stopbits 1 (default)
line vty 0 4
password secret
login
!
```

# グローバル パラメータの設定

ルータに選択したグローバル パラメータを設定するには、次の作業を行います。

|        | コマンド                                                      | 目的                                                                                                    |
|--------|-----------------------------------------------------------|----------------------------------------------------------------------------------------------------|
| ステップ 1 | configure terminal                                        | グローバル コンフィギュレーション モードを開始<br>します(コンソール ポート使用時)。                                                         |
|        | 例:<br>Router> enable<br>Router# configure terminal        | リモート端末を使用してルータに接続している場<br>合は、次のコマンドを使用します。                                                             |
|        | Router(config)#                                           | telnet <i>router name or address</i><br>Login: <i>login id</i><br>Password: ********<br>Router> enable |
| ステップ 2 | hostname name                                             | ルータ名を指定します。                                                                                            |
|        | 例:<br>Router(config)# hostname Router<br>Router(config)#  |                                                                                                    |
| ステップ 3 | enable secret password                                    | ルータへの不正アクセスを防ぐための暗号化パス<br>ワードを指定します。                                                                   |
|        | 例:                                                        |                                                                                                    |
|        | Router(config)# enable secret cr1ny5ho<br>Router(config)# |                                                                                                    |
| ステップ 4 | no ip domain-lookup                                       | ルータが知らない語句(入力ミス)を IP アドレス<br>に変換しないようにします。                                                             |
|        | 例:                                                        |                                                                                                    |
|        | Router(config)# no ip domain-lookup<br>Router(config)#    |                                                                                                    |

# WAN インターフェイスの設定

Cisco 860 および Cisco 880 シリーズ ISR は、WAN 接続用にそれぞれ 1 つのインターフェイスを持っています。

必要に応じて、次のいずれかの手順を行い、ルータの WAN インターフェイスを設定します。

- 「ファストイーサネット WAN インターフェイスの設定」(P.3-8)
- 「G.SHDSL WAN インターフェイスの設定」(P.3-9)
- 「セル ワイヤレス WAN インターフェイスの設定」(P.3-12)

## ファスト イーサネット WAN インターフェイスの設定

Cisco 861 または 881 ISR でファスト イーサネット インターフェイスを設定するには、グローバル コ ンフィギュレーション モードから、次の作業を行います。

|        | コマンド                                                                              | 目的                                                |
|--------|-----------------------------------------------------------------------------------|---------------------------------------------------|
| ステップ 1 | interface type number                                                             | ルータのファスト イーサネット WAN イン<br>ターフェイスのコンフィギュレーション モー   |
|        | 例:                                                                                | ドを開始します。                                          |
|        | Router(config)# interface fastethernet 4<br>Router(config-if)#                    |                                                   |
| ステップ 2 | ip address ip-address mask                                                        | 指定されたファスト イーサネット インター<br>フェイスの IP アドレスおよびサブネット マス |
|        | 例:                                                                                | クを設定します。                                          |
|        | Router(config-if)# ip address 192.168.12.2<br>255.255.255.0<br>Router(config-if)# |                                                   |
|        |                                                                                   |                                                   |
| ステップ 3 | no shutdown                                                                       | イーサネット インターフェイスをイネーブル<br>にして、インターフェイスの状態を管理上の     |
|        | 例:                                                                                | ダウンからアップに変更します。                                   |
|        | Router(config-if)# no shutdown<br>Router(config-if)#                              |                                                   |
| ステップ 4 | exit                                                                              | ファスト イーサネット インターフェイスのコ<br>ンフィギュレーション モードを終了して、グ   |
|        | 例:                                                                                | ローバル コンフィギュレーション モードに戻                            |
|        | Router(config-if)# exit<br>Router(config)#                                        | ります。                                              |
|        |                                                                                   |                                                   |

## G.SHDSL WAN インターフェイスの設定

Cisco 888 ISR で G.SHDSL を設定するには、グローバル コンフィギュレーション モードから、次の作業を行います。

|        | コマンド                                           | 目的                                                                                                    |
|--------|------------------------------------------------|----------------------------------------------------------------------------------------------------|
| ステップ 1 | Router(config)# controller dsl 0               | コントローラのコンフィギュレーション モードを<br>開始し、コントローラ番号を入力します。                                                                                                    |
| ステップ 2 | Router(config-ctrl)# mode atm                  | ATM カプセル化をイネーブルにし、論理 ATM イ<br>ンターフェイス 0 を作成します。                                                                                                    |
| ステップ 3 | Router(config-ctrl)# line-term cpe             | CPE をイネーブルにします。                                                                                                    |
| ステップ 4 | Router(config-ctrl)# line-mode 4 wire standard | 4線式動作をイネーブルにします。                                                                                                    |
| ステップ 5 | Router(config-ctrl)# line-rate 4608            | <ul> <li>SHDSL ポートの DSL ライン レートを指定します。</li> <li>範囲は、192 ~ 2312 kb/s です。デフォルトは、</li> <li>auto (SHDSL ポートおよび DSLAM 間でネゴシ<br/>エートされます) です。</li> <li></li></ul> |
| ステップ 6 | Router(config-ctrl)# interface atm0            | インターフェイス ATM 0 の ATM コンフィギュ<br>レーションモードを開始します。                                                                                                    |
| ステップ7  | Router(config-ctrl)#ip-address IP-address      | DSL ATM インターフェイスに IP アドレスを割り<br>当てます。                                                                                                    |
| ステップ 8 | Router(config-ctrl)#load-interval 3            |                                                                                                    |

|         | コマンド                                                      | 目的                                                                                                    |
|---------|-----------------------------------------------------------|----------------------------------------------------------------------------------------------------|
| ステップ 9  | Router(config-ctrl)# no atm ilmi-keepalive0               | (任意) Integrated Local Management Interface<br>(ILMI; 統合ローカル管理インターフェイス) キー<br>プアライブをディセーブルにします。                      |
|         |                                                           | 秒数を指定せずに ILMI キープアライブをイネー<br>ブルにした場合、デフォルトで、間隔は 3 秒にな<br>ります。                                                       |
| ステップ 10 | Router(config-ctrl)# pvc 0/35                             | atm-virtual-circuit (interface-atm-vc) コンフィ<br>ギュレーション モードを開始し、名前(任意)お<br>よび VPI/VCI 番号を割り当て、新しい ATM PVC<br>を設定します。 |
|         |                                                           | デフォルトのトラフィック シェーピングは UBR<br>です。デフォルトのカプセル化は<br>AAL5+LLC/SNAP です。                                                    |
| ステップ 11 | Router(config-ctrl) # protocol ip 10.10.10.2<br>broadcast | (任意) IP 接続をイネーブルし、VC のポイント<br>ツーポイント IP アドレスを作成します。                                                                 |
| ステップ 12 | Router(config-ctrl)# encapsulation aal5snap               | (任意) ATM Adaptation Layer (AAL; ATM アダ<br>プテーション レイヤ) およびカプセル化タイプを<br>設定します。                                        |
|         |                                                           | • aal2 キーワードを AAL2 に使用します。                                                                                          |
|         |                                                           | • aal5ciscoppp キーワードを Cisco PPP over AAL5 に使用します。                                                                   |
|         |                                                           | • aal5mux キーワードを AAL5+MUX に使用し<br>ます。                                                                               |
|         |                                                           | • aal5nlpid キーワードを AAL5+NLPID に使用<br>します。                                                                           |
|         |                                                           | <ul> <li>aal5snap キーワードを AAL5+LLC/SNAP<br/>(デフォルト) に使用します。</li> </ul>                                               |

次の設定例は、4線式標準G.SHDSL設定を示しています。

```
!
controller DSL 0
mode atm
line-term cpe
line-mode 4-wire standard
dsl-mode shdsl symmetric annex B
line-rate 4608
!
interface BRI0
no ip address
encapsulation hdlc
shutdown
```

例

```
isdn termination multidrop
!
!
interface ATM0
ip address 10.10.10.1 255.255.255.0
no atm ilmi-keepalive
pvc 0/35
 protocol ip 10.10.10.2 broadcast
 encapsulation aal5snap
!
1
interface FastEthernet0
1
interface FastEthernet1
1
interface FastEthernet2
interface FastEthernet3
shutdown
1
interface Vlan1
ip address 2.15.15.26 255.255.2
1
ip forward-protocol nd
ip route 223.255.254.254 255.255.255.255 Vlan1
no ip http server
no ip http secure-server
!
```

### 設定の確認

ルータが正しく設定されているかどうかを確認するには、show run コマンドを入力して、コントロー ラ DSL およびインターフェイス ATM0 パラメータを調べます。

Router**#sh run** Building configuration...

```
Current configuration : 1298 bytes
!
. . . . . . .
1
controller DSL 0
mode atm
line-term cpe
line-mode 4-wire standard
dsl-mode shdsl symmetric annex B
line-rate 4608
1
interface ATM0
ip address 10.10.10.1 255.255.255.0
no atm ilmi-keepalive
pvc 0/31
 protocol ip 10.10.10.5 broadcast
 encapsulation aal5snap
 !
```

## セル ワイヤレス WAN インターフェイスの設定

Cisco 881G および 888G ISR は、Global System for Mobile Communications (GSM) および Code Division Multiple Access (CDMA; 符号分割多重接続) ネットワークを介して使用する、Third Generation (3G) ワイヤレス インターフェイスを提供します。このインターフェイスは、34-mm PCMCIA スロットです。

その主な用途は、重要なデータ アプリケーションのバックアップ データ リンクとしての WAN 接続 です。ただし、3G ワイヤレス インターフェイスは、ルータのプライマリ WAN 接続としても機能で きます。

3G セル ワイヤレス インターフェイスを設定するには、次の注意事項および手順に従ってください。

- 「3G ワイヤレス インターフェイスの設定に関する要件」(P.3-12)
- 「セル ワイヤレス インターフェイスの設定に関する制約事項」(P.3-13)
- 「データ アカウント プロビジョニング」(P.3-14)
- 「セルインターフェイスの設定」(P.3-18)
- 「DDR の設定」(P.3-19)
- 「セル ワイヤレス インターフェイスの設定例」(P.3-21)

### 3G ワイヤレス インターフェイスの設定に関する要件

次に、3G ワイヤレスインターフェイスの設定に関する要件を示します。

 通信事業者のワイヤレスサービスが必要です。また、ルータが物理的に配置されるネットワーク カバレッジも必要です。サポートされている通信事業者の詳細リストについては、次の URL の データシートを参照してください。

http://www.cisco.com/en/US/prod/routers/networking\_solutions\_products\_genericcontent0900aecd 80601f7e.html

- ワイヤレス サービス プロバイダーとのサービス プランに契約し、そのサービス プロバイダーから SIM カード(GSM モデムだけ)を取得する必要があります。
- 表 3-2 の信号強度を参照して、LED をチェックしなければなりません。
- Cisco IOS ソフトウェアの Cisco 3G ワイヤレス サポートの Cisco IOS リリース 12.4(15)XZ 以降 を十分に理解している必要があります (Cisco IOS 資料を参照してください)。
- GSM データ プロファイルを設定するには、サービス プロバイダーから次の情報を取得する必要が あります。
  - ユーザ名
  - パスワード
  - Access Point Name (APN; アクセス ポイント ネーム)
- 手動でアクティブにするために CDMA データ プロファイルを設定するには、サービス プロバイ ダーから次の情報を取得する必要があります。
  - Master Subsidy Lock (MSL) 番号
  - Mobile Directory Number (MDN)
  - Mobile Station Identifier (MSID)
  - Electronic Serial Number (ESN)

| LED                  | LED カラー         | 信号強度                          |
|----------------------|-----------------|-------------------------------|
|                      | オレンジ            | 使用できるサービスがなく、RSSI<br>が検出されません |
| 3G RSSI <sup>1</sup> | グリーンが点灯         | 高速 RSSI(-69 dBm 以上)           |
|                      | グリーンが素早く(16 Hz) | 中速 RSSI(-89 ~ -70 dBm)        |
|                      | 点滅              |                               |
|                      | グリーンがゆっくり(1 Hz) | 低~中速 RSSI(-99 ~ -90 dBm)、     |
|                      | 点滅              | 信頼できる接続の最小レベル                 |
|                      | 消灯              | 低速 RSSI(-100 dBm 未満)          |

表 3-2 前面パネル LED の信号強度表示

1. 3G 受信信号強度表示

### セル ワイヤレス インターフェイスの設定に関する制約事項

Cisco 3G ワイヤレス インターフェイスの設定には、次の制約事項があります。

- データ接続は、3G ワイヤレス インターフェイスだけから行うことができます。リモート ダイヤル インはサポートされていません。
- ワイヤレス通信共通の性質により、スループットは、ネットワークでのアクティブユーザの数や 輻輳の量により異なります。
- セルネットワークの遅延は、優先ネットワークの場合よりも大きくなります。遅延レートは、テクノロジーおよび通信事業者により異なります。ネットワーク輻輳が発生している場合、遅延が大きくなることがあります。
- VoIP は現在サポートされていません。
- 通信事業者のサービス条件に含まれるいずれの制約事項も Cisco 3G ワイヤレス インターフェイス に適用されます。
- Cisco 880G ISR は、3G モデムの Online Insertion and Removal (OIR; 活性挿抜) をサポートしま せん。モデムをモデム タイプが同じ別のモデルと交換するには、モデムを交換する前に、Cisco CLI を使用して、セルインターフェイスで shutdown コマンドを入力します。
- 3G モデルが取り外されても、show interface cellular 0、show run および show version 出力に、 セル インターフェイスに関する情報が表示されます。show interface コマンドは、次のメッセー ジを表示します。その他のすべてのコマンドは空の出力を表示します。

3G Modem not inserted

3Gモデムが取り外されている状態でセルインターフェイスを設定できます。ただし、3Gモデムが取り付けられるまで、設定は有効になりません。モデムが取り付けられていない状態でセルインターフェイスを設定しようとすると、次のメッセージが表示されます。

```
Router(config)#interface cellular 0
Warning: 3G Modem is not inserted
Configuration will not be effective until modem is inserted
```

 取り外したモデムとタイプが異なるモデムを取り付ける場合、設定を変更し、システムをリロード しなければなりません。

### データ アカウント プロビジョニング

(注)

モデムをプロビジョニングするには、サービス プロバイダーとのアクティブ ワイヤレス アカウントが 必要です。SIM カードを GSM 3G ワイヤレス カードに挿入する必要があります。

データ アカウントをプロビジョニングするには、次の手順を行います。

- 「信号強度およびサービス アベイラビリティの確認」(P.3-14)
- 「GSM モデル データ プロファイルの設定」(P.3-15)
- 「CDMA モデム アクティベーションおよびプロビジョニング」(P.3-16)

#### 信号強度およびサービス アベイラビリティの確認

モデムの信号強度およびサービス アベイラビリティを確認するには、特権 EXEC モードで、次のコマンドを使用します。

#### 手順概要

- 1. show cellular 0 network
- 2. show cellular 0 hardware
- 3. show cellular 0 connection
- 4. show cellular 0 radio
- 5. show cellular 0 profile
- 6. show cellular 0 security
- 7. show cellular 0 all

#### 詳細手順

|        | コマンドまたはアクション                       | 目的                      |
|--------|------------------------------------|-------------------------|
| ステップ 1 | Router# show cellular 0 network    | 通信事業者ネットワーク、セル サイト、および使 |
|        |                                    | 用可能なサービスに関する情報を表示します。   |
|        | 例:                                 |                         |
| _      | Router# show cellular 0 network    |                         |
| ステップ 2 | Router# show cellular 0 hardware   | セル モデム ハードウェア情報を表示します。  |
|        |                                    |                         |
|        | 例:                                 |                         |
|        | Router# show cellular 0 hardware   |                         |
| ステップ 3 | Router# show cellular 0 connection | 現在アクティブな接続状態およびデータの統計情報 |
|        |                                    | を表示します。                 |
|        | 例:                                 |                         |
|        | Router# show cellular 0 connection |                         |

Cisco 860 および Cisco 880 シリーズ サービス統合型ルータ ソフトウェア コンフィギュレーション ガイド

|        | コマンドまたはアクション                            | 目的                                                                                          |
|--------|-----------------------------------------|---------------------------------------------------------------------------------------------|
| ステップ 4 | Router# show cellular 0 radio           | ラジオ信号強度を示します。                                                                               |
|        | 例:<br>Router# show cellular 0 radio     | <ul> <li>▲</li> <li>(注) 接続が安定し信頼できる状態であるには<br/>RSSI が -90 dBm 以上でなければなりま<br/>せん。</li> </ul> |
| ステップ 5 | Router# <b>show cellular 0 profiles</b> | 作成されたモデム データ プロファイルに関する情報を示します。                                                             |
|        | 例:                                      |                                                                                             |
|        | Router# show cellular 0 profile         |                                                                                             |
| ステップ 6 | Router# <b>show cellular 0 security</b> | SIM およびモデム ロック ステータスなど、モデル<br>のセキュリティ情報を示します。                                               |
|        | 例:                                      |                                                                                             |
|        | Router# show cellular 0 security        |                                                                                             |
| ステップ 7 | Router# <b>show cellular 0 all</b>      | モデムに関する統合情報を示します。たとえば、<br>作成されたプロファイル、ラジオ信号強度、ネッ                                            |
|        | 例:                                      | アクニク ビスユッノイ ひと くり。<br>                                                                      |
|        | Router# show cellular 0 all             |                                                                                             |

#### GSM モデル データ プロファイルの設定

新しいモデム データ プロファイルを設定または作成するには、特権 EXEC モードで、次のコマンドを 入力します。

#### 手順概要

**1.** cellular gsm profile create <profile number> <apn> <authentication> <username> <password></pa

#### 詳細手順

| コマンドまたはアクション                                                                                                    | 目的                                                                  |
|----------------------------------------------------------------------------------------------------|---------------------------------------------------------------------|
| Router <b># cellular 0 gsm profile create</b> <profile<br>number&gt; <apn> <authentication> <username><br/><password></password></username></authentication></apn></profile<br> | 新しいモデム データ プロファイルを作成<br>します。コマンド パラメータの詳細につ<br>いては、表 3-3 を参照してください。 |
| <b>例:</b><br>Router# cellular 0 gsm profile create 3 apn.com<br>chap GSM GSMPassword                                                                                            |                                                                     |

次の表は、モデム データ プロファイル パラメータのリストを示します。

#### 表 3-3 モデム データ プロファイル パラメータ

| profile number | 作成するプロファイルの番号。最大16のプロファイルを作成できます。   |
|----------------|-------------------------------------|
| apn            | アクセス ポイント ネーム。この情報をサービス プロバイダーから取得す |
|                | る必要があります。                           |
| authentication | 認証のタイプ。たとえば、CHAP、PAP です。            |
| Username       | サービス プロバイダーにより提供されるユーザ名。            |
| Password       | サービス プロバイダーにより提供されるパスワード。           |

#### CDMA モデム アクティベーションおよびプロビジョニング

アクティベーション手順は、通信事業者により異なります。通信事業者に問い合せて、次のいずれかの 手順を実行してください。

- 手動によるアクティベーション
- 地上波サービス プロビジョニングを使用したアクティベーション

次の表は、さまざまなワイヤレス通信事業者によりサポートされているアクティベーションおよびプロ ビジョニング プロセスのリストを示します。

| アクティベーションおよびプロビジョニング<br>プロセス         | 通信事業者            |
|--------------------------------------|------------------|
| MDN、MSID、MSL を使用した手動によるアク<br>ティベーション | Sprint           |
| OTASP <sup>1</sup> アクティベーション         | Verizon Wireless |
| データ プロファイル リフレッシュ用 IOTA <sup>2</sup> | Sprint           |

1. 地上波サービス プロビジョニング

2. インターネット地上波

#### 手動によるアクティベーション

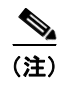

この手順を開始する前に、有効な Mobile Directory Numner (MDN)、Mobile Subsidy Lock (MSL)、 および Mobile Station Identifier (MSID) 情報を通信事業者から取得しておく必要があります。

モデムプロファイルを手動で設定するには、EXEC モードから、次のコマンドを使用します。

cellular 0 cdma activate manual mdn msid sid nid msl

アクティブ化される前に、モデル データ プロファイルのプロビジョニングが、Internet Over the Air (IOTA; インターネット地上波) プロセスを介して行われます。IOTA プロセスは、cellular cdma activate manual コマンドを使用すると自動的に開始されます。

次に、このコマンドの出力例を示します。

router# cellular 0 cdma activate manual 1234567890 1234567890 1234 12 12345
NAM 0 will be configured and will become Active
Modem will be activated with following Parameters
MDN :1234567890; MSID :1234567890; SID :1234; NID 12:
Checking Current Activation Status
Modem activation status: Not Activated

```
Begin Activation
Account activation - Step 1 of 5
Account activation - Step 2 of 5
Account activation - Step 3 of 5
Account activation - Step 4 of 5
Account activation - Step 5 of 5
Secure Commit Result: Succeed
Done Configuring - Resetting the modem
The activation of the account is Complete
Waiting for modem to be ready to start IOTA
Beginning IOTA
router#
*Feb 6 23:29:08.459: IOTA Status Message Received. Event: IOTA Start, Result: SUCCESS
*Feb 6 23:29:08.459: Please wait till IOTA END message is received
*Feb 6 23:29:08.459: It can take up to 5 minutes
*Feb 6 23:29:27.951: OTA State = SPL unlock, Result = Success
*Feb
     6 23:29:32.319: OTA State = Parameters commited to NVRAM, Result = Success
*Feb 6 23:29:40.999: Over the air provisioning complete; Result:Success
*Feb 6 23:29:41.679: IOTA Status Message Received. Event: IOTA End, Result: SUCCESS
```

IOTA Start および IOTA End には、結果の出力として「SUCCESS」と示されていなければなりません。エラー メッセージが表示された場合、cellular cdma activate iota コマンドを使用して個別に IOTA を実行できます。

通信事業者により、データプロファイルの定期的なリフレッシュが要求されることがあります。デー タプロファイルをリフレッシュするには、次のコマンドを使用します。

#### cellular cdma activate iota

#### Over-the-Air Service Provisioning を使用したアクティベーション

**Over-the-Air Service Provisioning**(OTASP)のプロビジョニングおよびアクティベーションを行うには、EXEC モードから、次のコマンドを使用します。

cellular 0 cdma activate otasp phone\_number

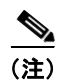

このコマンドで使用する電話番号は、通信事業者から取得する必要があります。標準の OTASP 発番号は \*22899 です。

次に、このコマンドの出力例を示します。 router# cellular 0 cdma activate otasp \*22899 Beginning OTASP activation OTASP number is \*22899 steelers\_c881G# OTA State = SPL unlock, Result = Success router# OTA State = PRL downloaded, Result = Success OTA State = Profile downloaded, Result = Success OTA State = MDN downloaded, Result = Success OTA State = Parameters commited to NVRAM, Result = Success

Over the air provisioning complete; Result:Success

### セル インターフェイスの設定

セルインターフェイスを設定するには、特権 EXEC モードから、次のコマンドを入力します。

#### 手順概要

- 1. configure terminal
- 2. interface cellular 0
- 3. encapsulation ppp
- 4. ppp chap hostname <host>
- **5.** ppp chap password 0 < password>
- 6. asynchronous mode interactive
- 7. ip address negotiated

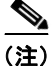

この手順で使用する PPP Challenge Handshake Authentication Protocol (CHAP) 認証パラメータは、 通信事業者により提供され、GSM プロファイル下だけで設定されているユーザ名およびパスワードと 同じでなければなりません。CDMA では、ユーザ名またはパスワードは必要ありません。

#### 詳細手順

|        | コマンドまたはアクション                                                                                                    | 目的                                                                                                    |
|--------|----------------------------------------------------------------------------------------------------|----------------------------------------------------------------------------------------------------|
| ステップ 1 | Router# configure terminal                                                                                                 | 端末からグローバル コンフィギュレーション モー<br>ドを開始します。                                                                                                    |
|        | 例:<br>Router# configure terminal                                                                                           |                                                                                                    |
| ステップ 2 | Router(config)# interface cellular 0                                                                                       | セル インターフェイスを指定します。                                                                                                    |
|        | 例:<br>Router (config)# interface cellular 0                                                                                |                                                                                                    |
| ステップ 3 | Router(config-if)# encapsulation ppp<br>例:<br>Router (config-if)# encapsulation ppp                                        | 専用非同期モードまたは Dial-on-Demand Routing<br>(DDR; ダイヤルオンデマンド ルーティング) に設<br>定されているインターフェイスの PPP カプセル化<br>を指定します。                                  |
| ステップ 4 | Router(config-if)# ppp chap hostname <hostname><br/>例:<br/>Router (config-if)# ppp chap hostname cisco@wwan.ccs</hostname> | インターフェイス固有の Challenge Handshake<br>Authentication Protocol (CHAP) ホスト名を定義<br>します。これは、通信事業者により提供されるユー<br>ザ名と一致しなければなりません。GSM だけに適<br>用されます。 |
| ステップ 5 | Router(config-if)# ppp chap password 0 <password><br/>例:<br/>Router (config-if)# ppp chap password 0 cisco</password>      | インターフェイス固有の CHAP パスワードを定義<br>します。これは、通信事業者により提供されるパス<br>ワードと一致しなければなりません。                                                                  |

|        | コマンドまたはアクション                                      | 目的                                                                              |
|--------|---------------------------------------------------|---------------------------------------------------------------------------------|
| ステップ 6 | Router(config-if)# asynchronous mode interactive  | ラインを専用非同期ネットワーク モードから対話<br>モードに戻して、特権 EXEC モードで、slip およ<br>び ppp フマンドをイネーブルにします |
|        | 例:                                                | or ppp a v > r e 1 x > pr c c z y .                                             |
|        | Router (config-if)# asynchronous mode interactive |                                                                                 |
| ステップ 7 | Router(config-if)# <b>ip address negotiated</b>   | 特定のインターフェイスの IP アドレスが PPP およ<br>び IPCP アドレス ネゴシエーションを介して取得さ                     |
|        | 例:                                                | れることを指定します。                                                                     |
|        | Router (config-if) # ip address negotiated        |                                                                                 |

#### <u>》</u> (注)

セルインターフェイスでスタティック IP アドレスが必要な場合、アドレスは、ip address negotiated として設定できます。Internet Protocol Control Protocol (IPCP; インターネット プロトコル コント ロール プロトコル)を介して、ネットワークにより、正しいスタティック IP アドレスがデバイスに割 り当てられるようになります。トンネルインターフェイスが ip address unnumbered <*cellular interface*> で設定されている場合、実際のスタティック IP アドレスは、ip address negotiated でなく、 セルインターフェイス下で設定されなければなりません。セルインターフェイスの設定例については、 「セルインターフェイスの基本設定」(P.3-22)を参照してください。

### DDR の設定

セル インターフェイスのダイヤルオンデマンド ルーティング (DDR) を設定するには、次の手順を実行します。

#### 手順概要

#### 1. configure terminal

- 2. interface cellular 0
- 3. dialer in-band
- 4. dialer idle-timeout <seconds>
- 5. dialer string <string>
- 6. dialer group <*number*>
- 7. exit
- 8. dialer-list <*dialer-group*> protocol <*protocol-name*> {permit | deny | list <access-list-number> | access-group}>
- 9. ip access-list <access list number> permit <ip source address>
- **10.** line 3
- **11.** script dialer *<regexp>*
- **12.** exit
- **13.** chat-script <script name> "" "ATDT\*99\*<profile number>#" TIMEOUT <timeout value> CONNECT
- 14. interface cellular 0
- **15.** dialer string <*string*>

#### 詳細手順

|        | コマンドまたはアクション                                                                                                    | 目的                                                         |
|--------|----------------------------------------------------------------------------------------------------|------------------------------------------------------------|
| ステップ 1 | Router# configure terminal                                                                                                    | グローバル コンフィギュレーション モードを開始<br>します。                           |
|        | 例:                                                                                                    |                                                            |
|        | Router# configure terminal                                                                                                    |                                                            |
| ステップ 2 | Router(config)# interface cellular 0                                                                                                    | セル インターフェイスを指定します。                                         |
|        | 例:<br>Router (config)# interface cellular 0                                                                                                    |                                                            |
| ステップ 3 | Router(config-if)# <b>dialer in-band</b>                                                                                                    | DDR をイネーブルにし、インバンド ダイヤリング<br>に指定されたシリアル インターフェイスを設定し<br>ます |
|        | 例:<br>Router (config-if)# dialer in-band                                                                                                    |                                                            |
| ステップ 4 | Router(config-if)# <b>dialer idle-timeout</b> <seconds></seconds>                                                                                                    | 回線が切断されるまでのアイドル時間を秒単位で指<br>定します。                           |
|        | 例:<br>Router (config-if)# dialer idle-timeout 30                                                                                                    |                                                            |
| ステップ 5 | Router(config-if)# <b>dialer string</b> < <i>string</i> >                                                                                                    | ダイヤルする番号またはストリングを指定します。<br>チャット スクリプトの名前をここで使用します。         |
|        | 例:<br>Router (config-if)# dialer string gsm                                                                                                    |                                                            |
| ステップ 6 | Router(config-if)# <b>dialer-group</b> <number></number>                                                                                                    | 特定のインターフェイスが属するダイヤラ アクセ<br>ス グループの番号を指定します。                |
|        | 例:<br>Router (config-if)# dialer-group 1                                                                                                    |                                                            |
| ステップ 7 | Router(config-if)# exit                                                                                                    | グローバル コンフィギュレーション モードを開始<br>します。                           |
|        | 例:<br>Router (config-if)# exit                                                                                                    |                                                            |
| ステップ 8 | <pre>Router(config)# dialer-list <dialer-group> protocol <protocol-name> {permit   deny   list <access-list-number>   access-group}&gt;</access-list-number></protocol-name></dialer-group></pre> | 対象トラフィックのダイヤラ リストを作成して、<br>すべてのプロトコルへのアクセスを許可します。          |
|        | 例:<br>Router (config)# dialer-list 1 protocol ip list 1                                                                                                    |                                                            |
| ステップ 9 | <pre>Router(config)# ip access-list <access list="" number=""> permit <ip address="" source=""></ip></access></pre>                                                                               | 対象トラフィックを定義します。                                            |
|        | 例:<br>Router (config)# ip access list 1 permit any                                                                                                    |                                                            |

|         | コマンドまたはアクション                                                              | 目的                                        |
|---------|---------------------------------------------------------------------------|-------------------------------------------|
| ステップ 10 | Router(config)# line 3                                                    | ライン コンフィギュレーション モードを指定しま<br>す。これは常に 3 です。 |
|         | 例:                                                                        |                                           |
|         | Router (config-line)# line 3                                              |                                           |
| ステップ 11 | Router(config-line) <b>script dialer</b> < regexp>                        | デフォルト モデム チャット スクリプトを指定し<br>ます。           |
|         | 例:                                                                        |                                           |
|         | Router (config-line)# script-dialer gsm                                   |                                           |
| ステップ 12 | Router(config-line) <b>exit</b>                                           | ライン コンフィギュレーション モードを終了し<br>ます。            |
|         | 例:                                                                        |                                           |
|         | Router (config-line)# exit                                                |                                           |
| ステップ 13 | <pre>For GSM: Router(config)# chat-script <script name=""></script></pre> |                                           |

### セル ワイヤレス インターフェイスの設定例

ここでは、次の設定例を示します。

- 「セルインターフェイスの基本設定」(P.3-22)
- 「セルインターフェイス設定を介したトンネル」(P.3-23)

#### セル インターフェイスの基本設定

```
次に、プライマリ WAN 接続として使用される gsm セル インターフェイスを設定する例を示します。
これは、デフォルトルートとして設定されます。
chat-script gsm "" "ATDT*98*2#" TIMEOUT 60 "CONNECT"
interface Cellular0
ip address negotiated
encapsulation ppp
dialer in-band
dialer string gsm
dialer-group 1
async mode interactive
ppp chap hostname cisco@wwan.ccs
ppp chap password 0 cisco
ppp ipcp dns request
T
ip route 0.0.0.0 0.0.0.0 Cellular0
1
access-list 1 permit any
dialer-list 1 protocol ip list 1
line 3
exec-timeout 0 0
script dialer gsm
login
modem InOut
次に、プライマリとして使用される cdma セル インターフェイスを設定する例を示します。これは、
デフォルトルートとして設定されます。
chat-script cdma "" "ATDT#777" TIMEOUT 60 "CONNECT"
!
interface Cellular0
ip address negotiated
encapsulation ppp
dialer in-band
dialer string cdma
dialer-group 1
async mode interactive
ppp chap password 0 cisco
Т
ip route 0.0.0.0 0.0.0.0 Cellular0
1
access-list 1 permit any
dialer-list 1 protocol ip list 1
line 3
exec-timeout 0 0
script dialer cdma
login
modem InOut
```

#### セル インターフェイス設定を介したトンネル

次に、トンネル インターフェイスが ip address unnumbered <*cellular interface*> コマンドで設定され る場合のスタティック IP アドレスを設定する例を示します。

interface Tunnel2
ip unnumbered Cellular0
tunnel source Cellular0
tunnel destination 128.107.248.254

interface Cellular0 bandwidth receive 1400000 ip address 23.23.0.1 255.255.0.0 ip nat outside ip virtual-reassembly encapsulation ppp no ip mroute-cache dialer in-band dialer idle-timeout 0 dialer string dial<carrier> dialer-group 1 async mode interactive no ppp lcp fast-start \*\*\* gsm only \*\*\* ppp chap hostname <hostname> ppp chap password 0 <password> ppp ipcp dns request

! traffic of interest through the tunnel/cellular interface ip route 10.10.0.0 255.255.0.0 Tunnel2

# ファスト イーサネット LAN インターフェイスの設定

ルータのファストイーサネット LAN インターフェイスは、デフォルト VLAN の一部として自動的に 設定され、個別のアドレスによる設定は行われません。アクセスは VLAN を通じて提供されます。必 要に応じて、このインターフェイスを別の VLAN に割り当てることが可能です。VLAN 作成の詳細に ついては、第6章「イーサネットスイッチの設定」を参照してください。

# ワイヤレス LAN インターフェイスの設定

Cisco 861W ISR および Cisco 880W シリーズ ISR は、ワイヤレス LAN 接続の統合 802.11n モジュー ルを備えています。このルータは、ローカル インフラストラクチャのアクセス ポイントとして機能で きます。ワイヤレス接続の設定の詳細については、第8章「ワイヤレス デバイスの基本設定」を参照 してください。

# ループバック インターフェイスの設定

ループバック インターフェイスは、スタティック IP アドレスのプレースホルダとして機能し、デフォルトのルーティング情報を提供します。

ループバック インターフェイスを設定するには、グローバル コンフィギュレーション モードから、次の手順を実行します。

|        | コマンド                                                       | 目的                                                    |
|--------|------------------------------------------------------------|-------------------------------------------------------|
| ステップ 1 | interface type number                                      | ループバック インターフェイスのコンフィギュ<br>レーション モードを開始します。            |
|        | 例:                                                         |                                                       |
|        | Router(config)# interface Loopback 0<br>Router(config-if)# |                                                       |
| ステップ 2 | ip address ip-address mask                                 | ループバック インターフェイスの IP アドレスお<br>よびサブネット マスクを設定します。       |
|        | 例:                                                         |                                                       |
|        | Router(config-if)# ip address 10.108.1.1<br>255.255.255.0  |                                                       |
|        | Router(config-if)#                                         |                                                       |
| ステップ 3 | exit                                                       | <br>ループバック インターフェイスのコンフィギュ<br>レーション モードを終了して、グローバル コン |
|        | 例:                                                         | フィギュレーション モードに戻ります。                                   |
|        | Router(config-if)# exit<br>Router(config)#                 |                                                       |
|        |                                                            |                                                       |

例

設定例のループバック インターフェイスは、仮想テンプレート インターフェイス上で Network Address Translation (NAT; ネットワーク アドレス変換) をサポートするために使用されます。この設 定例は、スタティック IP アドレスとなる IP アドレス 200.200.100.1/24 を持つファスト イーサネット インターフェイスに設定されるループバック インターフェイスを示します。このループバック イン ターフェイスは、ネゴシエートされた IP アドレスを持つ virtual-templatel を指します。

```
interface loopback 0
ip address 200.200.100.1 255.255.255.0 (static IP address)
ip nat outside
!
interface Virtual-Template1
ip unnumbered loopback0
no ip directed-broadcast
ip nat outside
!
```

### 設定の確認

ループバック インターフェイスが正しく設定されているかどうかを確認するには、show interface loopback コマンドを入力します。確認出力は、次の例のように表示されます。

Router# show interface loopback 0 Loopback0 is up, line protocol is up Hardware is Loopback Internet address is 200.200.100.1/24 MTU 1514 bytes, BW 8000000 Kbit, DLY 5000 usec, reliability 255/255, txload 1/255, rxload 1/255 Encapsulation LOOPBACK, loopback not set Last input never, output never, output hang never Last clearing of "show interface" counters never Queueing strategy: fifo Output queue 0/0, 0 drops; input queue 0/75, 0 drops 5 minute input rate 0 bits/sec, 0 packets/sec 5 minute output rate 0 bits/sec, 0 packets/sec 0 packets input, 0 bytes, 0 no buffer Received 0 broadcasts, 0 runts, 0 giants, 0 throttles 0 input errors, 0 CRC, 0 frame, 0 overrun, 0 ignored, 0 abort 0 packets output, 0 bytes, 0 underruns O output errors, O collisions, O interface resets 0 output buffer failures, 0 output buffers swapped out

インターフェイスに対して ping を実行してループバック インターフェイスを確認することもできます。

Router# ping 200.200.100.1
Type escape sequence to abort.
Sending 5, 100-byte ICMP Echos to 200.200.100.1, timeout is 2 seconds:
!!!!!
Success rate is 100 percent (5/5), round-trip min/avg/max = 1/2/4 ms

# スタティック ルートの設定

スタティック ルートを使用すると、ネットワーク内で固定ルーティング パスを利用できます。スタ ティック ルートは、ルータ上で手動で設定します。ネットワーク トポロジーが変化した場合には、新 しいルートを使用してスタティック ルートを更新する必要があります。スタティック ルートは、ルー ティング プロトコルによって再配信される場合を除き、プライベートなルートです。

スタティック ルートを設定するには、グローバル コンフィギュレーション モードから、次の手順を実 行します。

|        | コマンド                                                                                                    | 目的                                                                                                    |
|--------|----------------------------------------------------------------------------------------------------|----------------------------------------------------------------------------------------------------|
| ステップ 1 | <pre>ip route prefix mask {ip-address   interface-type interface-number [ip-address]}  例: Router(config)# ip route 192.168.1.0 255.255.0.0 10.10.10.2 Router(config)#</pre> | IP パケットのスタティック ルートを指定します。<br>このコマンドの詳細および設定可能なその他のパ<br>ラメータについては、『Cisco IOS IP Routing<br>Protocols Command Reference』を参照してくだ<br>さい。 |
| ステップ 2 | end<br>例:<br>Router(config)# end<br>Router#                                                                                                    | ルータ コンフィギュレーション モードを終了し<br>て特権 EXEC モードに戻ります。                                                                                        |

スタティック ルーティングの一般的な説明については、付録 B「フローティング スタティック ルート」を参照してください。

### 例

次の設定例で、スタティック ルートは、ファスト イーサネット インターフェイスで宛先 IP アドレス 192.168.1.0 およびサブネット マスク 255.255.255.0 を持つすべての IP パケットを、IP アドレス 10.10.10.2 を持つ別のデバイスに送信します。これらのパケットは設定された PVC へ送信されてい ます。

「default」のマークが付いているコマンドは入力する必要がありません。このコマンドは、show running-config コマンドを使用した場合に生成されるコンフィギュレーション ファイルに自動的に表示されます。

```
!
ip classless (default)
ip route 192.168.1.0 255.255.255.0 10.10.10.2!
```

### 設定の確認

スタティック ルーティングが正しく設定されているかどうかを確認するには、show ip route コマンド を入力し、「S」で表されるスタティック ルートを調べます。

確認出力は、次のように表示されます。

Router# show ip route

Codes: C - connected, S - static, R - RIP, M - mobile, B - BGP D - EIGRP, EX - EIGRP external, O - OSPF, IA - OSPF inter area N1 - OSPF NSSA external type 1, N2 - OSPF NSSA external type 2 E1 - OSPF external type 1, E2 - OSPF external type 2 i - IS-IS, su - IS-IS summary, L1 - IS-IS level-1, L2 - IS-IS level-2 ia - IS-IS inter area, \* - candidate default, U - per-user static route o - ODR, P - periodic downloaded static route

Gateway of last resort is not set

```
10.0.0.0/24 is subnetted, 1 subnets
C 10.108.1.0 is directly connected, LoopbackO
S* 0.0.0.0/0 is directly connected, FastEthernet0
```

# ダイナミック ルートの設定

ダイナミック ルーティングでは、ネットワーク プロトコルは、ネットワーク トラフィックまたはネッ トワーク トポロジーに基づき自動的にパスを調整します。ダイナミック ルートの変更は、ネットワー ク上の他のルータと共有されます。

シスコ ルータは、Routing Information Protocol (RIP) または Enhanced Interior Gateway Routing Protocol (EIGRP) などの IP ルーティング プロトコルを使用して、動的にルートを学習します。ルー タでは RIP または EIGRP のいずれかのルーティング プロトコルを設定できます。

- 「Routing Information Protocol の設定」(P.3-28)
- 「Enhanced Interior Gateway Routing Protocol の設定」(P.3-29)

## Routing Information Protocol の設定

ルータ上で RIP ルーティング プロトコルを設定するには、グローバル コンフィギュレーション モード から、次の作業を行います。

|                  | コマンド                                                                               | 作業                                                  |
|------------------|------------------------------------------------------------------------------------|-----------------------------------------------------|
|                  | router rip                                                                         | ルータ コンフィギュレーション モードを開始し、<br>ルータ上で RIP をイネーブルにします。   |
|                  | 例:                                                                                 |                                                     |
|                  | Router> configure terminal<br>Router(config)# router rip<br>Router(config-router)# |                                                     |
| -                | version {1   2}                                                                    | RIP バージョン1または2を使用することを指定<br>します。                    |
|                  | 例:                                                                                 |                                                     |
|                  | Router(config-router)# version 2                                                   |                                                     |
|                  | Router(config-router)#                                                             |                                                     |
| -                | network ip-address                                                                 | RIP を適用するネットワークのリストを指定しま<br>す(直接接続されている各ネットワークのネット  |
|                  | 例:                                                                                 | ワーク アドレスを使用)。                                       |
|                  | Router(config-router)# network 192.168.1.1                                         |                                                     |
|                  | Router(config-router)# network 10.10.7.1                                           |                                                     |
|                  | Router(config-router)#                                                             |                                                     |
| <sup>2</sup> 4 1 | no auto-summary                                                                    | ネットワーク レベル ルートへのサブネット ルート<br>の自動サマライズをディセーブルにします。その |
|                  | 例:                                                                                 | 結果、サブプレフィクス ルーティング情報がクラ                             |
|                  | Router(config-router)# no auto-summary                                             | スフル ネットワーク境界を超えて伝送されます。                             |
|                  | Router(config-router)#                                                             |                                                     |
|                  | end                                                                                | ルータ コンフィギュレーション モードを終了して<br>特権 EXEC モードに戻ります。       |
|                  | 例:                                                                                 |                                                     |
|                  | Router(config-router)# end<br>Router#                                              |                                                     |
|                  |                                                                                    |                                                     |

RIP に関する一般的な説明については、付録 B「RIP」を参照してください。

例

次に、IP ネットワーク 10.0.0.0 および 192.168.1.0 で RIP バージョン 2 をイネーブルにする設定例を 示します。

この設定を参照するには、特権 EXEC モードから、show running-config コマンドを使用します。

```
Router# show running-config
router rip
version 2
network 10.0.0.0
network 192.168.1.0
no auto-summary
```

### 設定の確認

RIP が正しく設定されているかどうかを確認するには、show ip route コマンドを入力し、「R」で表される RIP ルートを調べます。確認出力は、次の例のように表示されます。

```
Router# show ip route
Codes: C - connected, S - static, R - RIP, M - mobile, B - BGP
D - EIGRP, EX - EIGRP external, O - OSPF, IA - OSPF inter area
N1 - OSPF NSSA external type 1, N2 - OSPF NSSA external type 2
E1 - OSPF external type 1, E2 - OSPF external type 2
i - IS-IS, su - IS-IS summary, L1 - IS-IS level-1, L2 - IS-IS level-2
ia - IS-IS inter area, * - candidate default, U - per-user static route
o - ODR, P - periodic downloaded static route
Gateway of last resort is not set
10.0.0.0/24 is subnetted, 1 subnets
```

C 10.108.1.0 is directly connected, Loopback0 R 3.0.0.0/8 [120/1] via 2.2.2.1, 00:00:02, Ethernet0/0

### Enhanced Interior Gateway Routing Protocol の設定

Enhanced Interior Gateway Routing Protocol GRP(EGRP)を設定するには、グローバル コンフィ ギュレーション モードから、次の作業を行います。

|        | コマンド                                                             | 目的                                                                                        |
|--------|------------------------------------------------------------------|-------------------------------------------------------------------------------------------|
| ステップ 1 | router eigrp as-number                                           | ルータ コンフィギュレーション モードを開始し                                                                   |
|        | <b>例:</b><br>Router(config)# router eigrp 109<br>Router(config)# | て、ルータ上で EIGRP をイネーブルにします。<br>自律システム番号は、他の EIGRP ルータへの<br>ルートを表し、EIGRP 情報のタグ付けに使用さ<br>れます。 |

|        | コマンド                                                                                           | 目的                                                     |
|--------|------------------------------------------------------------------------------------------------|--------------------------------------------------------|
| ステップ 2 | network ip-address                                                                             | EIGRP を適用するネットワークのリストを指定し<br>ます(直接接続されているネットワークの IP アド |
|        | 例:                                                                                             | レスを使用)。                                                |
|        | Router(config)# network 192.145.1.0<br>Router(config)# network 10.10.12.115<br>Router(config)# |                                                        |
| ステップ 3 | end                                                                                            | ルータ コンフィギュレーション モードを終了して<br>特権 EXEC モードに戻ります。          |
|        | 例:                                                                                             |                                                        |
|        | Router(config-router)# end<br>Router#                                                          |                                                        |

EIGRP の概要については、付録 B「EIGRP」を参照してください。

#### 例

次に、IP ネットワーク 192.145.1.0 および 10.10.12.115 で EIGRP ルーティング プロトコルをイネーブ ルにする設定例を示します。EIGRP 自律システム番号は、109 に設定されています。

この設定を参照するには、特権 EXEC モードから、show running-config コマンドを使用します。

```
!
router eigrp 109
network 192.145.1.0
network 10.10.12.115
```

### 設定の確認

IP EIGRP が正しく設定されているかどうかを確認するには、show ip route コマンドを入力し、「D」で表される EIGRP ルートを調べます。確認出力は、次の例のように表示されます。

Router# show ip route

```
Codes: C - connected, S - static, R - RIP, M - mobile, B - BGP
D - EIGRP, EX - EIGRP external, O - OSPF, IA - OSPF inter area
N1 - OSPF NSSA external type 1, N2 - OSPF NSSA external type 2
E1 - OSPF external type 1, E2 - OSPF external type 2
i - IS-IS, su - IS-IS summary, L1 - IS-IS level-1, L2 - IS-IS level-2
ia - IS-IS inter area, * - candidate default, U - per-user static route
o - ODR, P - periodic downloaded static route
```

Gateway of last resort is not set